# ソケット通信

Socket 通信で EasyInspector を制御する方法 (v1.6.0)

#### 2009/04

株式会社スカイロジック

## 目次

| 1 | :   | 概要                                               | <b>2</b> |
|---|-----|--------------------------------------------------|----------|
|   | 1 · | ・1 : 準備 : ファイアーウォールの解除                           | <b>2</b> |
| 2 | :   | 同じ PC 内で通信を行う                                    | 3        |
|   | 2.  | ・1 : EasyInspector の設定                           | 3        |
|   | 2.  | ・2 : 制御するソフトの設定                                  | 3        |
| 3 | :   | 別々の PC 間で通信を行う                                   | 4        |
|   | 3.  | - 1 : EasyInspector がインストールされたコンピュータでの確認と設定      | 4        |
|   |     | 3-1-1 : IP アドレスの検出                               | 4        |
|   |     | 3-1-2: 検出ボタンでうまく IP アドレスが取得できない場合                | 4        |
|   | 3.  | ・2 : 別 PC(EasyInspector を制御するプログラムが入っている PC)での設定 | <b>5</b> |

#### 1:概要

本文書は EasyInspector をソケット通信で制御する方法について説明しています。

### 1-1:準備:ファイアーウォールの解除

- Norton などのセキュリティプログラムがインストールされていて、Windows ファイア ーウォールが無効になっている場合: EasyInspector の起動時や IP アドレスの設定変 更時に警告が表示されますので「許可する」を選択してください。
- Windows ファイアーウォールが有効になっている場合:コントロールパネル→ Windows ファイアーウォール→設定の変更→例外タブ→プログラムの追加→参照→ C:¥Program Files¥SKYLOGIQ¥EasyInspector¥EasyInspector.exe を選択し、OK を クリックして閉じます。(上記設定でも接続ができない場合はコントロールパネル→ Windows ファイアーウォール→設定の変更→例外タブ→ポートの追加で 名前:Port 8000、ポート番号:8000、プロトコル:TCP として OK をクリックして 閉じてください)
   ※注意:ポート番号は必ずしも 8000 である必要はありませんが、EIMC と

※注意:ボート番号は必すしも 8000 である必要はありませんが、EIMC と EasyInspectorのポート設定等は常に一致している必要があります。

## 2:同じ PC 内で通信を行う

EasyInspector を制御する側のソフトが EasyInspector と同じパソコンにインストールされている場合の手順です。

## 2-1:EasyInspectorの設定

EasyInspector の「詳細設定」→「次回起動時から有効な設定」を選択し、「ソケット通信」 を選択します。「同じ PC のソフトから制御」を選択し、ポート番号 8000 を入力して OK をクリックします。EasyInspector を再起動してください。

| 設定                     |                    | P Internal          |                   |          |
|------------------------|--------------------|---------------------|-------------------|----------|
| 詳細設定 次回起動              | 時から有効な設定           |                     |                   |          |
| →次回ソフト起動時が<br>→通信設定    | ら有効です              |                     |                   |          |
| <ul> <li>なし</li> </ul> |                    |                     |                   |          |
| ◎ ソケット通信               | ポート 8000 同じ        | PCのソフトから制御 🔹 👻      |                   | 検出       |
| ⑦ テキストファイル             | コマンドファイル<br>応答ファイル |                     |                   | 参照<br>参照 |
| RS-232C                | СОМЖ-ト             | 9600, N, 8, 1 フロー制術 | 卸無し、デリミタ = {CR} + | {LF}     |
| その他                    |                    |                     |                   |          |
| 📃 カメラは常時不住             | 使用                 |                     |                   |          |
| 📃 カメラ非接続ウィ             | ンドウを非表示にする         |                     |                   |          |
| ☑ 起動時に前回の              | マスターを表示する          |                     |                   |          |
| 力メラ設定                  |                    |                     |                   | ж        |

## 2-2:制御するソフトの設定

下記はソケット通信のサンプルソフトです。IP アドレスに「localhost」、ポート番号に「8000」 (EasyInspector のポート設定と同じ番号)を入力します。Send ボタンをクリックすると ボックスに入力されたコマンドが出力され、応答がその下のボックスに表示されます。

| 🛱 EI100 Winsock Example |               |         |  |  |  |  |
|-------------------------|---------------|---------|--|--|--|--|
| Server IP Address       | localhost     | Sand    |  |  |  |  |
| Port No.                | 8000          |         |  |  |  |  |
| Command                 | eg.:8000      | Status? |  |  |  |  |
| Response from EI100     | e g.: Status? |         |  |  |  |  |

※通信コマンドリストは弊社 HP からダウンロード可能です。

## 3: 別々の PC 間で通信を行う

EasyInspector を制御する側のソフトが EasyInspector とは別のパソコンにインストール されていて、EasyInspector を LAN 経由で制御する場合です。同様に WAN 経由で遠隔地 の EasyInspector に対してもアクセスを行うことができます。WAN で通信を行う場合の設 定等については、EasyInspector マルチコントローラソフトの取扱説明書をご参照ください。

## 3-1: EasyInspector がインストールされたコンピュータでの確認と設定

## 3-1-1:IP アドレスの検出

EasyInspector の「詳細設定」→「次回起動時から有効な設定」を選択し、「ソケット通信」 を選択します。「他の PC のソフトから制御」を選択し、例としてポート番号 8000 を入力 します。また「検出」ボタンをクリックしてこの PC の IP アドレスを取得します。

OK をクリックして EasyInspector を再起動してください。

| 設定                | 時から有効な設定           |           |                 | -            | 112 44 1   |
|-------------------|--------------------|-----------|-----------------|--------------|------------|
| 次回ソフト起動時か<br>通信設定 | ら有効です              |           |                 |              |            |
| ◎ なし              |                    |           |                 |              |            |
| ◎ ソケット通信          | ポート 8000           | 他のPCのソフトか | ら制御 🔻           | 192.168.11.4 | 検出         |
|                   | コマンドファイル<br>応答ファイル |           |                 |              | 参照<br>参照   |
| RS-232C           | сомж−⊦             | 9600      | ), N, 8, 1 フロー制 | 御無し、デリミタ = { | CR} + {LF} |
| その他               |                    |           |                 |              |            |
| 📃 カメラは常時不住        | 吏用                 |           |                 |              |            |
| 📃 カメラ非接続ウィ        | ンドウを非表示に           | する        |                 |              |            |
| ☑ 起動時に前回の         | )マスターを表示す?         | 5         |                 |              |            |
| カメラ設定             |                    |           |                 |              | ОК         |

## 3-1-2:検出ボタンでうまく IP アドレスが取得できない場合

EasyInspector がインストールされた PC で スタート→アクセサリ→コマンドプロンプト で ipconfig と打ち込み、Enter を押します。EasyInspector がインストールされたコンピュ ータの現在の IP アドレスが表示されます (IPv4 アドレス 192.168.11.4 など)。DHCP 設 定になっているパソコンでは、ネットへの接続を行うたびに IP アドレスが変更される可能 性がありますので、この場合はパソコンの起動時や LAN ケーブルの抜き差しの都度この作 業を行う必要があります (多くのパソコンは DHCP 設定になっています。DHCP 設定を解 除するにはネットワーク管理者に問い合わせてください)。この IP アドレスを上記 EasyInspector の IP アドレス設定ボックスに入力してください。

※DHCPとは:インターネットに一時的に接続するコンピュータに、IPアドレスなど必要

な情報を自動的に割り当てるプロトコルです。

#### 3-2:別PC(EasyInspectorを制御するプログラムが入っているPC)での設定

クライアントプログラム(EasyInspectorを制御する側のプログラム)の接続設定を、

「EasyInspector がインストールされたコンピュータでの確認と設定」で確認・設定した IP アドレスとポート番号に合わせて設定します。

下記はサンプルプログラムの設定方法です。Send ボタンをクリックするとボックスに入力 されたコマンドが出力され、応答がその下のボックスに表示されます。

| E. EI100 Winsock E  | xample                                      |         | []                   |
|---------------------|---------------------------------------------|---------|----------------------|
|                     |                                             |         | <br>192.168.11.4 に変更 |
| Server IP Address   | localhost<br>e.s.: 192.168.1.0 or localhost | Send    | EasyInspector で設定]   |
| Port No.            | 8000                                        | Cond    |                      |
| Command             | eg.:8000                                    | Status? | たホート番号と同じ番号          |
|                     |                                             |         |                      |
|                     |                                             |         |                      |
|                     | e.g.:Status?                                |         |                      |
| Response from EI100 |                                             |         |                      |
|                     |                                             |         |                      |
|                     |                                             |         |                      |
|                     |                                             |         |                      |

※通信コマンドリストは弊社 HP からダウンロード可能です。